# РУКОВОДСТВО ПОЛЬЗОВАТЕЛЯ МҮТАВ

Благодарим Вас за выбор планшета компании myPhone. Данное руководство предназначено для ознакомления пользователя с обслуживанием и функциями устройства.

Запрещается воспроизводить, распространять, переводить или передавать какие-либо части данного руководства пользователя в любой форме или любым способом, электронным или механическим, включая фотокопирование, запись или хранение в любой системе хранения и поиска информации, без предварительного письменного разрешения компании myPhone.

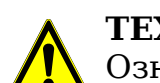

# ТЕХНИКА БЕЗОПАСНОСТИ

Ознакомьтесь с перечисленными ниже правилами техники безопасности. Нарушение этих правил может быть опасным или незаконным.

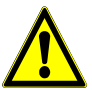

# осторожно

Не включайте устройство в местах, если использование мобильных телефонов запрещено, может вызвать помехи или быть опасным.

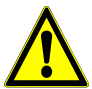

#### БЕЗОПАСНОСТЬ ДОРОЖНОГО ДВИЖЕНИЯ

Не используйте устройство во время управления автомобилем и соблюдайте законы, которые ограничивают использование электронных устройств во время вождения.

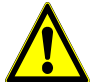

#### ВЫКЛЮЧАЙТЕ В МЕСТАХ, ГДЕ ИСПОЛЬЗОВАНИЕ ЗАПРЕЩЕНО

Выключите планшет в самолете, так как устройство является источником радиопомех и может воздействовать на работу систем самолета.

Также выключайте телефон в больницах, поликлиниках, других лечебных учреждениях и любых местах, рядом с которыми может находиться медицинское оборудование. Необходимо выполнять все правила и запреты медицинского персонала.

# ОБРАЩАЙТЕСЬ ТОЛЬКО К КВАЛИФИЦИРОВАННЫМ СПЕЦИАЛИСТАМ

Работы по настройке и ремонту изделия должны проводить только квалифицированные специалисты компании myPhone или авторизованный сервисный центр.

Ремонт устройства неквалифицированными специалистами может привести к повреждениям телефона и аннулированию гарантии.

## АКСЕССУАРЫ И АККУМУЛЯТОРЫ

Не подвергайте устройство воздействию очень высоких или очень низких температур (ниже 0 °C/32 °F или выше 40 °C/100 °F). Экстремальные температуры могут снизить емкость и срок службы аккумулятора.

Оберегайте аккумулятор от контакта с жидкостями и металлическими предметами. Такой контакт может привести к полному или частичному повреждению батареи.

## **MYTAB RUS**

Аккумуляторы следует использовать только по их прямому назначению.

Отключайте неиспользуемое зарядное устройство от источника питания. Избыточная зарядка может привести к повреждению аккумулятора. Таким образом, не рекомендуется заряжать аккумулятор раньше, чем через 3 дня от последней зарядки.

Используйте только оригинальные аксессуары myPhone, которые входят в комплект поставки.

#### ВОДОСТОЙКОСТЬ

Данное устройство не является водонепроницаемым. Оберегайте его от попадания влаги.

#### Важная информация

Изображения устройства и снимки экрана, приведенные в данном руководстве, могут отличаться от реального вида устройства. Аксессуары в комплекте myTab могут отличаться от приведенных в данном руководстве.

Вы можете найти последнюю версию руководства на веб-сайте: http://www.mytab.eu/.

В данном руководстве описаны параметры системы Android. Данные описания могут измениться в зависимости от операционной системы пользователя.

Большинство приложений, которые могут быть установлены на устройстве, являются мобильными версиями приложений. Работа мобильной версии приложения может отличаться от работы приложения на ПК.

Приложения и их возможности зависят от страны, региона и характеристик оборудования. Компания myPhone не несет ответственности за сбои в работе устройства, вызванные приложениями сторонних разработчиков.

#### Использование данного руководства

Компания myPhone не несет ответственности за любые нарушения, которые могут возникнуть при изменении параметров реестра, а также модифицировании программного обеспечения ОС. Попытки внести изменения в ОС могут вызвать сбои в работе устройства и приложений.

# **MYTAB RUS**

# Товарные знаки

• Логотип Android, Google™, Google Maps™, Google Mail™, YouTube™, Sklep Play™, Google Latitude™ i Google Talk™ являются товарными знаками компании Google, Inc.

• Oracle и Java являются зарегистрированными торговыми марками компании Oracle и ее дочерних компаний.

•Остальные авторские права и товарные знаки являются собственностью их владельцев.

# Содержание

| Комплект поставки myTab                | 5  |
|----------------------------------------|----|
| 1. Введение                            | 6  |
| Внешний вид планшета myTab             | 6  |
| Клавиши                                | 7  |
| Зарядка аккумулятора                   | 7  |
| Включение и выключение устройства      | 9  |
| Использование сенсорного экрана        | 9  |
| Блокировка экрана                      | 11 |
| Начальный экран устройства             | 12 |
| Верхняя панель дисплея                 | 13 |
| Центр дисплея                          | 13 |
| Системная панель                       | 13 |
| Значки состояния                       | 13 |
| Удаление элементов с начального экрана | 14 |
| 2. Ввод текста                         | 14 |
| Ввод текста — виртуальная клавиатура   | 14 |
| Копирование и вставка текста           | 15 |
| 3. Интернет                            | 16 |
| Подсоединение к сети WiFi              | 16 |
| Кабельное подключение к Интернету      | 17 |
| 4. Доступ к приложениям                | 18 |
| Загрузка приложений                    | 18 |

|    | Удаление приложений                                    | 18 |
|----|--------------------------------------------------------|----|
|    | Управление приложениями                                | 19 |
| 5. | Настройки                                              | 19 |
|    | Доступ к Настройкам                                    | 19 |
|    | Проводные и беспроводные сети                          | 19 |
|    | Планшет                                                | 19 |
|    | Звуки                                                  | 19 |
|    | Дисплей                                                | 19 |
|    | Память                                                 | 20 |
|    | Аккумулятор                                            | 20 |
|    | Приложения                                             | 20 |
|    | Индивидуальные настройки                               | 20 |
|    | Учетные записи и синхронизация                         | 20 |
|    | Услуги определения местонахождения                     | 20 |
|    | Безопасность                                           | 20 |
|    | Язык, клавиатура, голос                                | 20 |
|    | Копирование и удаление данных                          | 20 |
|    | Система                                                | 21 |
|    | Дата и время                                           | 21 |
|    | Специальные возможности                                | 21 |
|    | Разработка                                             | 21 |
|    | Информация о планшете                                  | 21 |
| 6. | Информация о безопасности                              | 22 |
|    | Использование карт памяти                              | 22 |
|    | Защита личных данных и конфиденциальной информации     | 22 |
|    | Меры предосторожности при эксплуатации аккумуляторов   | 22 |
|    | Уход за планшетом                                      | 23 |
|    | Безопасность дорожного движения                        | 23 |
|    | Безопасность окружения                                 | 23 |
|    | Заявление о соответствии Директивам Европейского Союза | 24 |
|    | Утилизация отслужившего оборудования                   | 24 |

# **MYTAB RUS**

# Комплект поставки myTab

Проверьте содержимое коробки и убедитесь, что в ней находятся:

- планшет myTab,
- зарядное устройство
- ОТС кабель
- руководство по эксплуатации
- гарантийный талон.

# 1. Введение

# Внешний вид планшета myTab

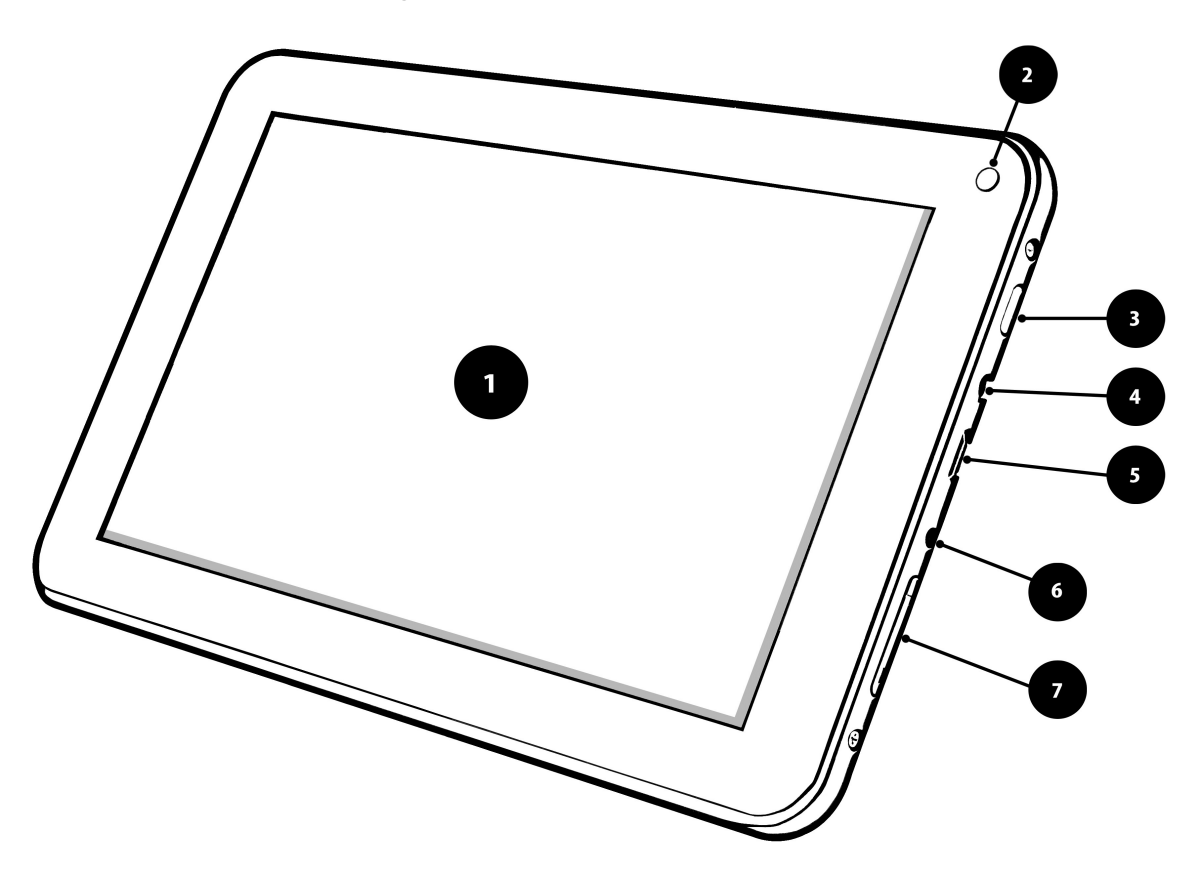

| Номер | Функция                                             |  |
|-------|-----------------------------------------------------|--|
| 1     | Сенсорный экран 7"                                  |  |
| 2     | Объектив цифровой камеры                            |  |
| 3     | <b>3</b> Клавиша<br>включения/выключения/блокировки |  |
| 4     | Разъем для наушников 3,5 мм                         |  |
| 5     | Многофункциональный разъем microUSB                 |  |
| 6     | 6 Разъем для зарядного устройства                   |  |
| 7     | Клавиша громкости                                   |  |

Кроме того, устройство оснащено разъемом для карт памяти microSD (разъем находится под клавишей громкости):

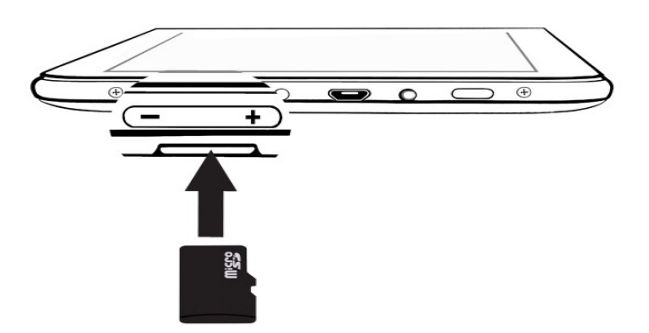

Карту памяти microSD необходимо вставлять золотистыми контактами вверх (как показано на рисунке выше).

#### Клавиши

| Клавиша                                 | Функция                                                                                                    |
|-----------------------------------------|----------------------------------------------------------------------------------------------------|
| <b>+</b><br>Громкость                   | Регулировка громкости звуков<br>устройства                                                                                                    |
| Включение/<br>Выключение/<br>Блокировка | <ul> <li>Включение устройства<br/>(нажмите и удерживайте около<br/>3-х секунд);</li> <li>Выключение устройства<br/>(нажмите и удерживайте около<br/>3-х секунд);</li> <li>Нажмите, чтобы заблокировать<br/>устройство</li> </ul> |

## Зарядка аккумулятора

- Зарядите батарею перед первым использованием устройства.
- Заряжайте аккумулятор только с помощью зарядного устройства из комплекта myTab.
- Заменить аккумулятор устройства невозможно.
- В случае возникновения проблем с аккумулятором или в случае

необходимости замены аккумулятора, обратитесь в сервистный центр компании myPhone.

- Используйте только зарядные устройства и кабели, рекомендованные фирмой MyPhone. Использование несовместимых зарядных устройств может привести к взрыву аккумуляторов или повреждению вашего устройства.
- При низком уровне заряда аккумулятора появляется сообщение о его разрядке. Вам необходимо зарядить аккумулятор, чтобы продолжать использовать устройство.
- При полной разрядке аккумулятора включить устройство невозможно, даже если поставить его на зарядку.
- Перед повторным включением устройства следует подождать несколько минут, пока аккумулятор немного зарядится.
- Внешний вид USB-адаптера питания зависит от региона.

**1.** Подключите тонкий штекер зарядного устройства в соответствующий разъем на планшете myTab. Вы найдете обозначение "DC" на задней панели устройства рядом с разъемом для зарядного устройства.

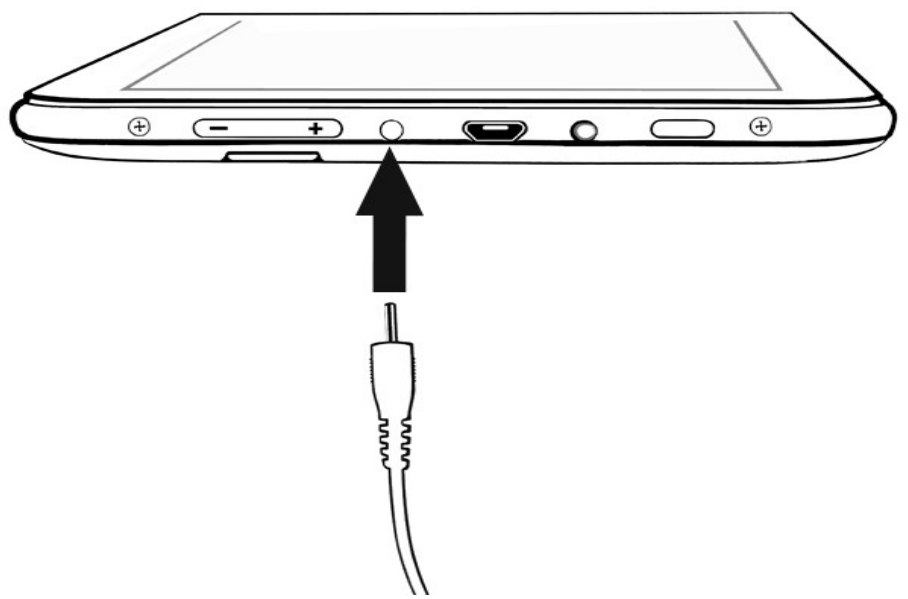

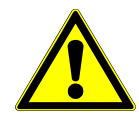

Неправильное подключение USB-кабеля может привести к серьезному повреждению устройства или адаптера питания. Гарантия не распространяется на любые повреждения, возникшие в результате неправильного использования зарядного устройства.

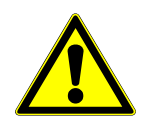

Устройство оснащено литий-ионным аккумулятором ёмкостью 2800 мАч.

2. Подключите зарядное устройство к сети переменного тока.

# **MYTAB RUS**

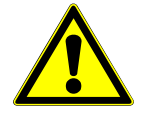

Во время зарядки устройство может нагреваться. Это нормальная ситуация, которая никак не скажется на сроке службы или работоспособности устройства.

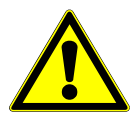

При нарушении нормальной зарядки аккумулятора, обратитесь в сервисный центр фирмы myPhone.

3. Когда аккумулятор полностью зарядится, отсоедините зарядное устройство сначала от устройства, затем от розетки.

#### Включение и выключение устройства

Чтобы включить устройство нажмите и удерживайте около 3-х секунд клавишу питания.

Чтобы выключить устройство нажмите и удерживайте около 3-х секунд клавишу питания.

#### Использование сенсорного экрана

Сенсорный экран устройства позволяет с легкостью выбирать элементы и выполнять различные действия.

Управлять сенсорным экраном позволяют следующие действия:

#### Касание

Одним нажатием пальца запускаются приложения, активируются опции, а также выбираются пункты или параметры меню.

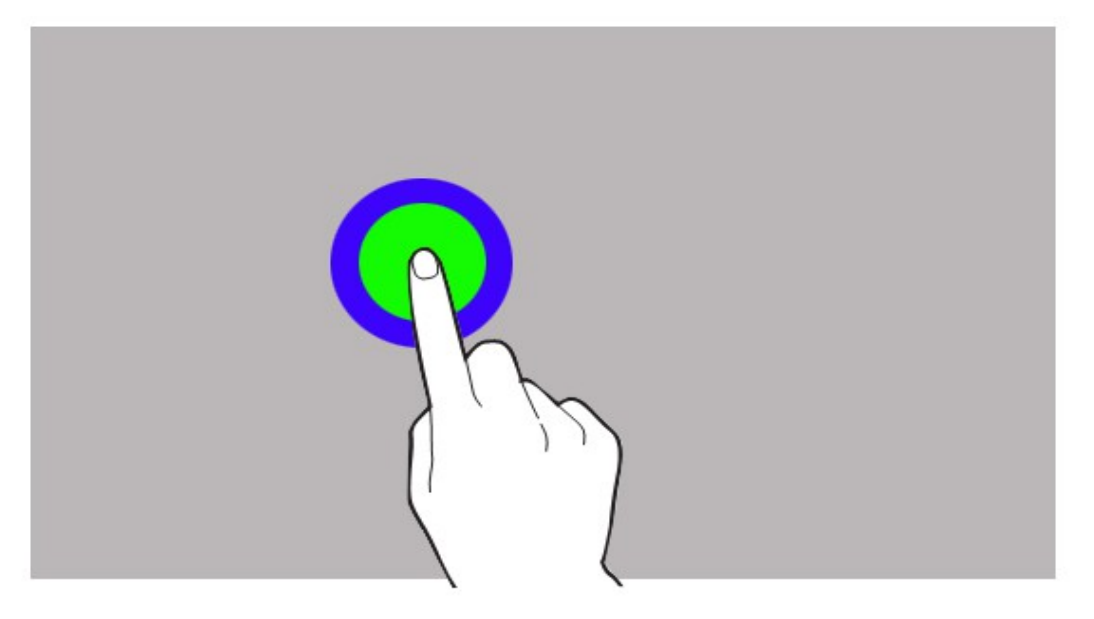

**MYTAB RUS** 

#### Пролистывание

Быстро проведите пальцем вверх, вниз, вправо или влево, чтобы переместиться по списку или экрану.

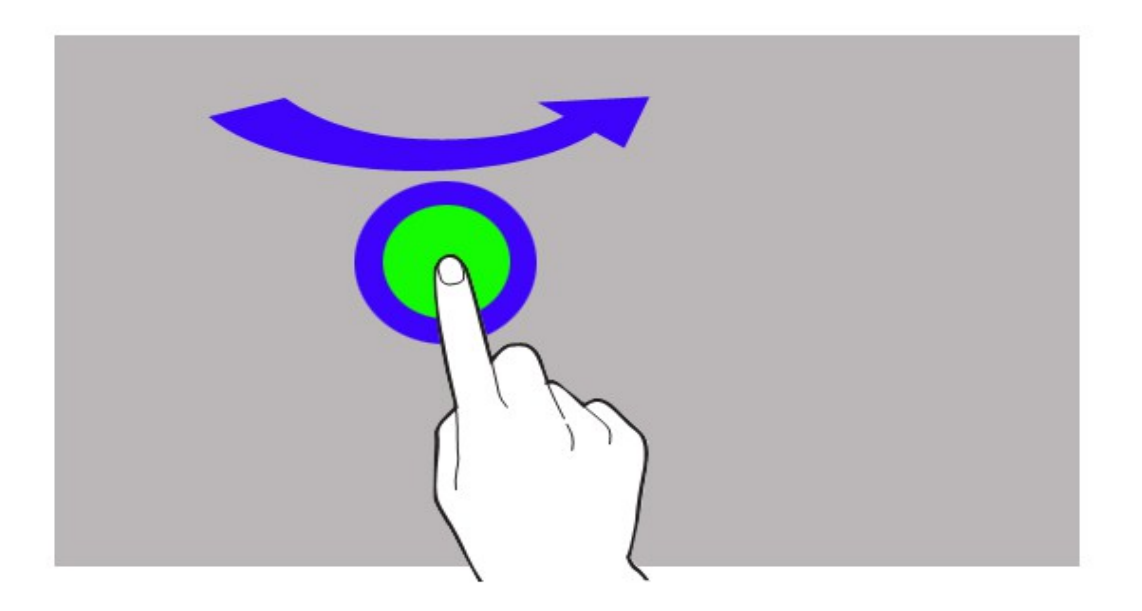

## Двойное касание

Быстро дважды нажмите на элемент.

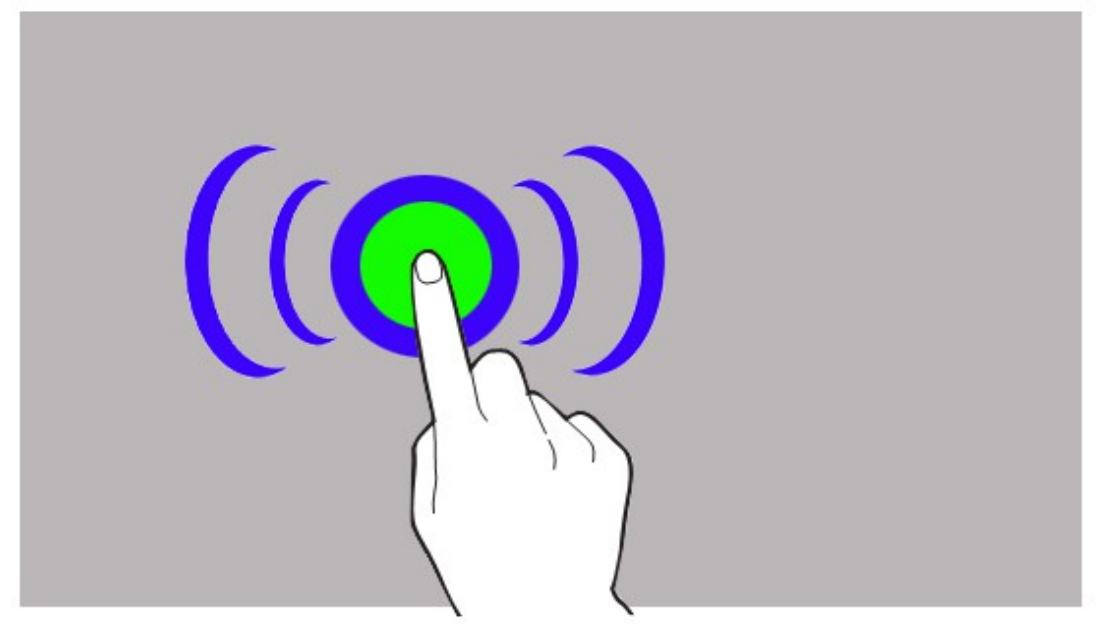

## **MYTAB RUS**

#### Перетаскивание

Выберите элемент и переместите его на новое место.

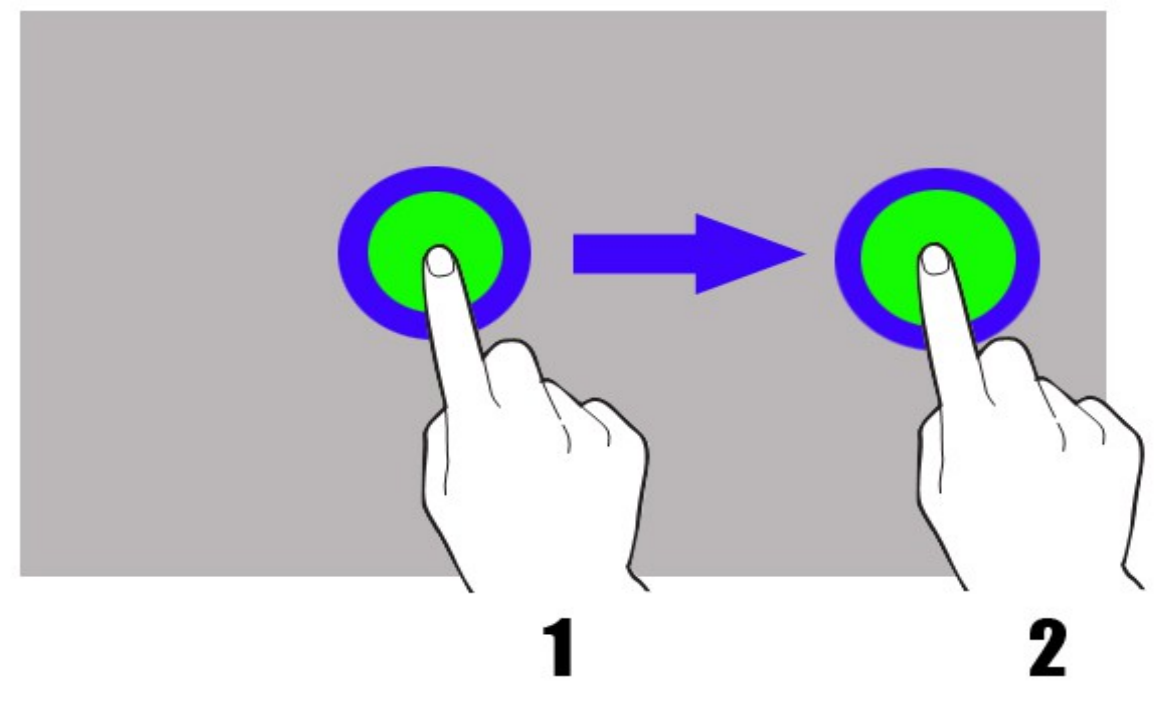

# Касание с задержкой

Нажмите на элемент (например значок на экране) и удерживайте нажатие около 2-х секунд.

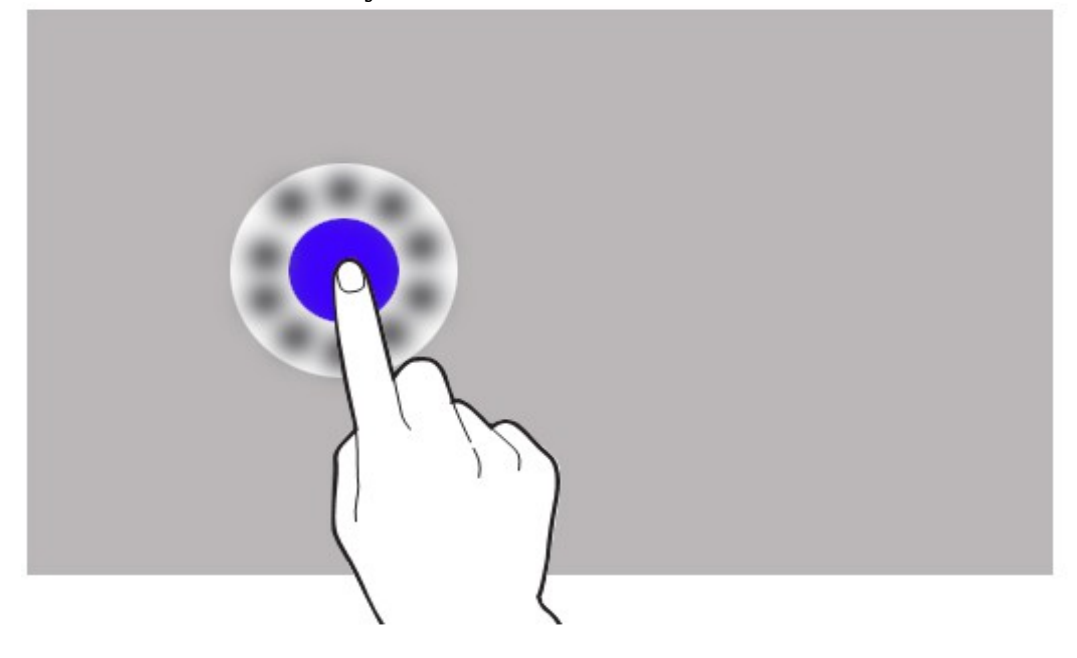

#### **MYTAB RUS**

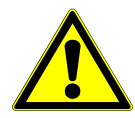

Если устройство не используется в течение определенного времени, сенсорный экран выключается. Чтобы включить его, нажмите клавишу питания.

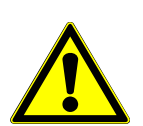

Вы можете установить время ожидания устройства перед выключением экрана. В списке приложений выберите пункт [Настройки] → [Дисплей] → [Тайм-аут экрана].

#### Блокировка экрана

Чтобы заблокировать экран, нажмите клавишу питания. Выключится подсветка экрана.

Чтобы разблокировать экран, нажмите клавишу питания. Включится подсветка, и экран будет выглядеть следующим образом:

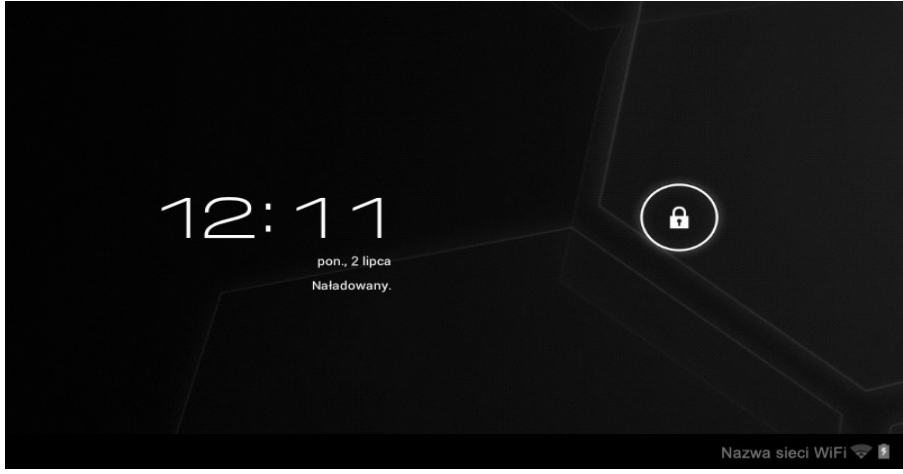

Чтобы

разблокировать устройство, нажмите пальцем на значок замка и протащите его вправо:

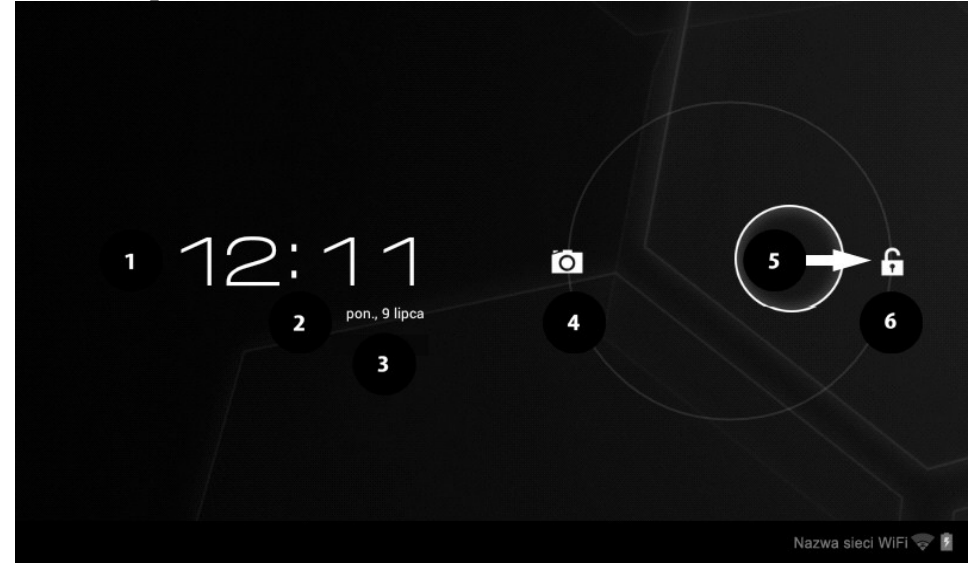

В режиме блокировки экран содержит следующую информацию:

# **MYTAB RUS**

- 1. Текущее время.
- 2. Актуальная дата.

3. Если аккумулятор был заряжен, под датой находится информация об уровне зарядки аккумулятора.

**4.** Значок камеры — перетащите значок замка влево и сделайте фотоснимок с помощью цифровой камеры.

5. Поле, показывающее заблокированный экран. Чтобы разблокировать планшет, перетащите значок вправо(значок 6).

#### Начальный экран устройства

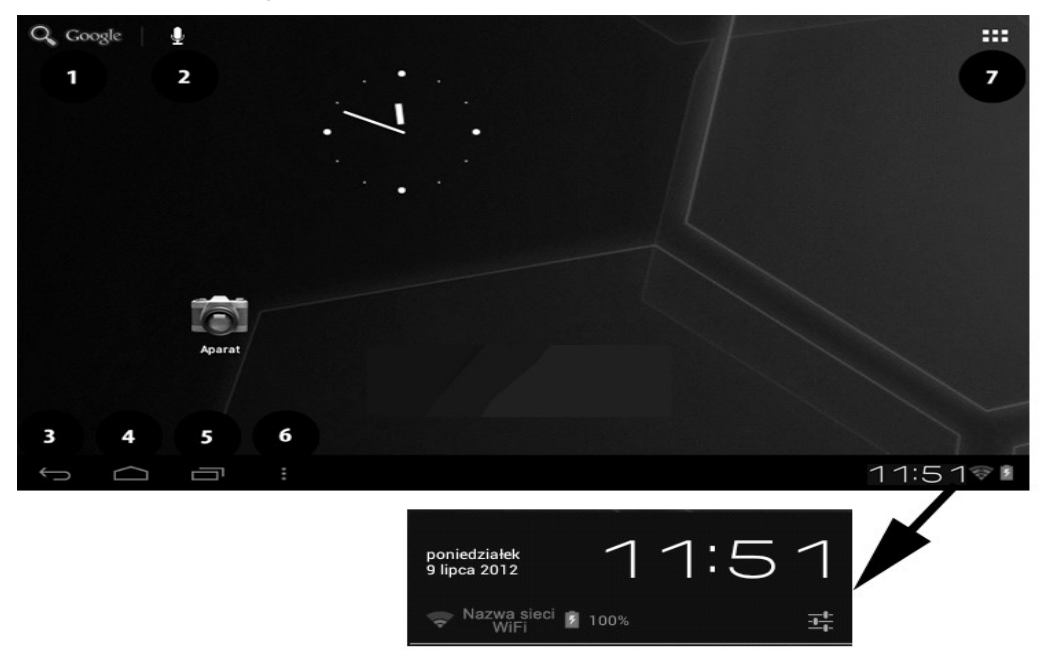

#### Верхняя панель дисплея

#### **1.** Поиск в Google

2. Голосовой поиск. Нажмите пальцем на данный значок и скажите, что Вы хотите найти (например слово из адреса веб-страница и т.д.). После чего на дисплее появятся результаты поиска.

7. Значок меню. После нажатия на данный значок, появится список опций меню устройства.

#### Центр дисплея

В планшете есть пять рабочих столов. На изображении выше представлен один из них. В центре данного рабочего стола — часы и значок **[Камера]**.

#### Системная панель

- 3. Возврат к предыдущему экрану.
- 4. Вернуться на начальный экран.

# **MYTAB RUS**

- 5. Открытие списка последних использованных приложений.
- 6. Открытие подменю содержащего опции:
  - Обои
  - Управление приложениями
  - Настройка системы

После нажатия на часы появится панель уведомлений, которая содержит название WiFi - сети, уровень зарядки аккумулятора, актуальную дату. Также Вы можете перейти в меню настроек планшета, для этого нажмите значок:

# Значки состояния

| Значок | Описание                                    |
|--------|---------------------------------------------|
|        | Уровень зарядки<br>аккумулятора             |
| \$     | Значок активного<br>подключения к сети WiFi |
| Μ      | Новое email-сообщение                       |
| Ŷ      | Устройство подключено к<br>компьютеру       |
| Q      | Установлен будильник                        |
| ٢      | Прием данных GPS                            |

## Удаление элементов с начального экрана

Выберите и удерживайте элемент, который хотите удалить, затем перетащите его на знак "X"(около верхней панели дисплея).

## **MYTAB RUS**

© 2012 myPhone. All rights reserved.

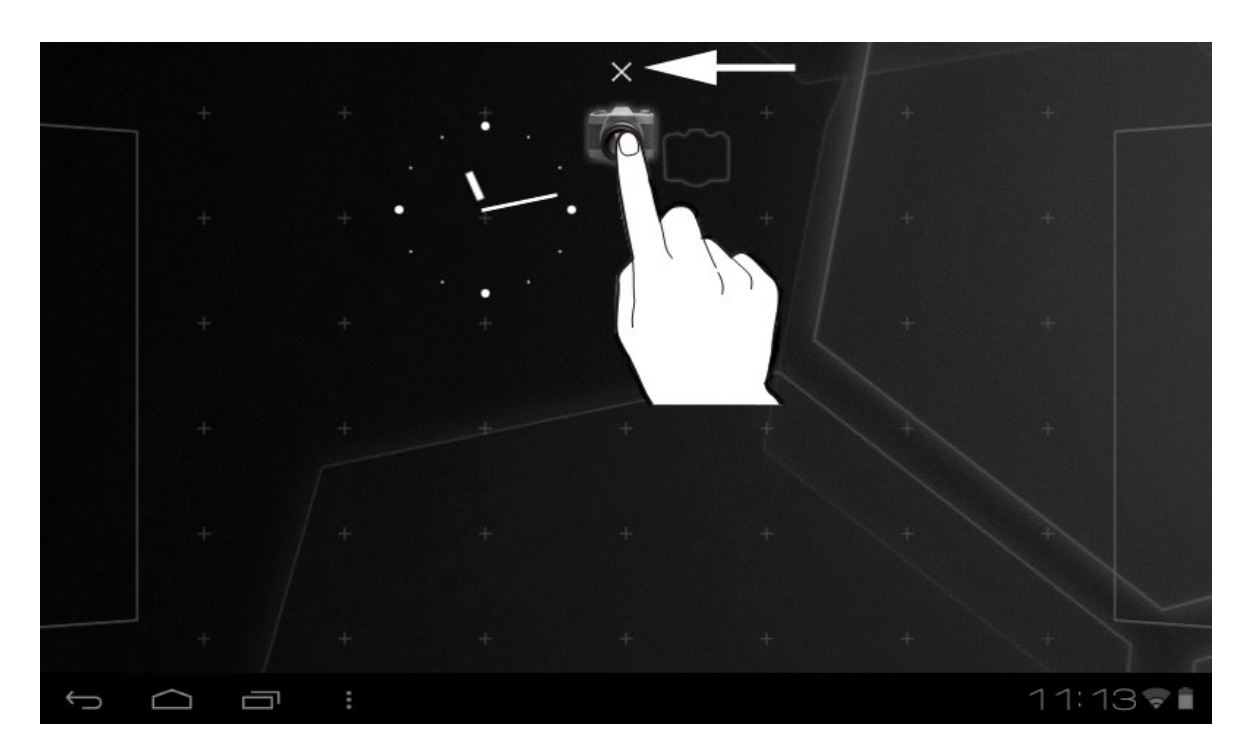

Когда значок изменит свой цвет на красный, отпустите его (изменение цвета означает, что значок удален).

# 2. Ввод текста

# Ввод текста — виртуальная клавиатура

Вы можете вводить текст с помощью виртуальной буквенно-цифровой клавиатуры. Если в устройстве выбран польский язык, для ввода польских символов необходимо нажимать и удерживать клавишу, например: Чтобы ввести букву "ą", нажмите и удерживайте около 2-х секунд клавишу с буквой "а".

Виртуальная буквенно-цифровая клавиатура выглядит следующим образом:

## **MYTAB RUS**

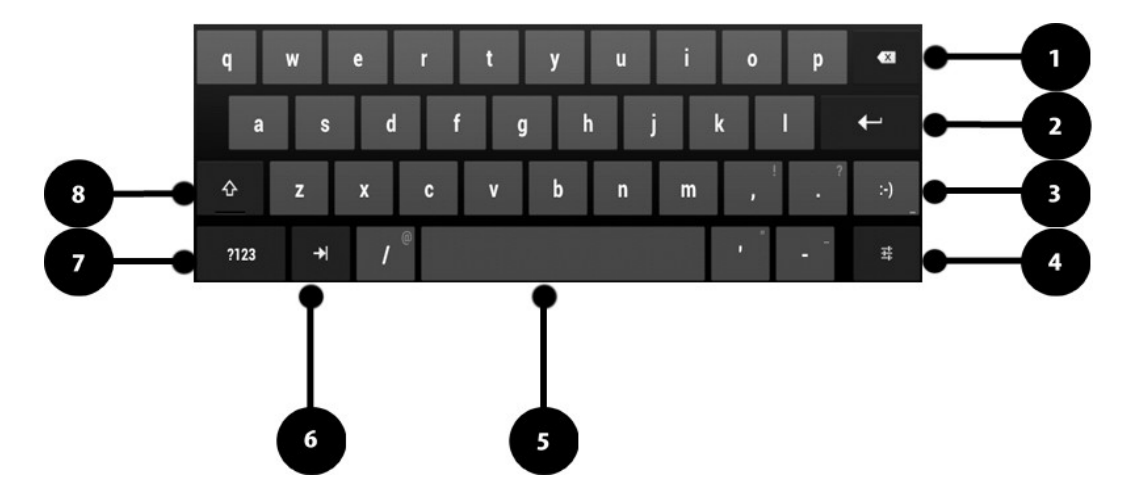

| Цифра | Функция                                                                              |  |
|-------|--------------------------------------------------------------------------------------|--|
| 1     | Удаление введенного текста                                                           |  |
| 2     | Переход к следующей строке (начать<br>новый абзац)                                   |  |
| 3     | Ввод смайла; Чтобы открыть список<br>смайлов нажмите и удерживайте<br>данную клавишу |  |
| 4     | Опции ввода — настройка языка<br>клавиатуры и настройка клавиатуры<br>Android        |  |
| 5     | Вставка пробела — отступа между словами/знаками                                      |  |
| 6     | 6 Скрытие виртуальной клавиатуры                                                     |  |
| 7     | Переход к режиму ввода цифр и символов                                               |  |
| 8     | Изменение регистра                                                                   |  |

#### Копирование и вставка текста

При вводе текста Вы можете его скопировать и вставить текст в другие приложения.

- 1. Нажмите и удерживайте слово, которое хотите скопировать.
- 2. Вы уведите следующую анимацию:

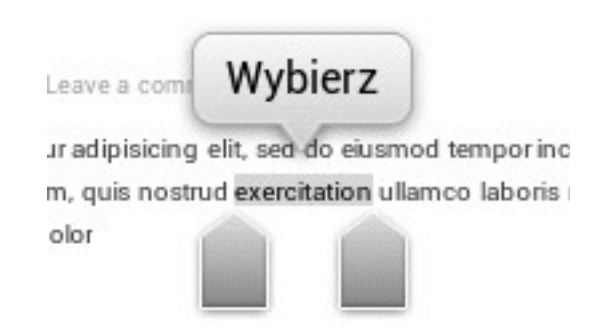

# **MYTAB RUS**

3. Чтобы выделить больше слов, используйте ползунки

чтобы скопироваты

выделенный текст. **5.** В приложении поместите курсор в нужное место и удерживайте данное поле пальцем около 2-х секунд.

→ [Копировать],

6. Выберите [Вставить], чтобы вставить текст из буфера обмена.

# 3. Интернет

Выберите:

4.

# Подключение к сети WiFi

Выберите из списка приложений [Настройки].

[Выбрать]

| Ustawienia                   |                               | 2 | SKANUJ DODAJ SIEĆ | :    |
|------------------------------|-------------------------------|---|-------------------|------|
| SIECI ZWYKŁE I BEZPRZEWODOWE | Nazwa sieci WiFi<br>Połączono |   | ( <b>)</b> ;      |      |
| 🗢 Wi-Fi 🛛 🖬                  | 1                             |   |                   |      |
| Użycie danych                | 3                             |   |                   |      |
| Więcej                       |                               |   |                   |      |
| URZĄDZENIE                   |                               |   |                   |      |
| <b>∮</b> ⊎ Dźwięk            |                               |   |                   |      |
| Wyświetlacz                  |                               |   |                   |      |
| 🚍 Pamięć                     |                               |   |                   |      |
| 🔒 Bateria                    |                               |   |                   |      |
| 😰 Aplikacje                  |                               |   |                   |      |
| OSOBISTE                     |                               |   |                   |      |
|                              |                               | Ŷ | <b>a</b> 11:34    | ÷ \$ |

**1.** В подменю [Проводные и беспроводные сети], в пункте [Wi-Fi] установите статус на [Включить].

**2.** Если Вы хотите найти доступные беспроводные сети, выберите опцию [**Поиск**]. Если Вы хотите добавить новую сеть WiFi, выберите опцию [**Добавить сеть**].

**3.** В данном поле появится список доступных беспроводных сетей, статус подключения между устройством и данной сетью, а также значок мощности сигнала сети WiFi.

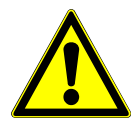

Сети WiFi защищены паролями, поэтому при попытке подключиться к сети необходимо ввести пароль с помощью буквенно-цифровой клавиатуры.

**MYTAB RUS** 

После подключения к сети WiFi, Вы можете использовать полезные приложения в устройстве, например:

- [Магазин Play]
- [Интернет] веб-браузер
- [Gmail]
- [Почта] другой учетная запись электронной почты
- [Карты]
- и т.д.

#### Кабельное подключение к Интернету

Для подключения разъема RJ45 к устройству используйте ОТG-кабель и специальный адаптер **USB** ↔ **RJ45**.

Адаптер **USB** ↔ **RJ45** не входит в комплект myTab, данный адаптер доступен как отдельный аксессуар.

| Ustawienia                   |                                       |          |
|------------------------------|---------------------------------------|----------|
| SIECI ZWYKŁE I BEZPRZEWODOWE | Sieci zwykłe i bezprzewodowe Ethernet |          |
| 🗢 Wi-Fi Wł.                  | Use Ethernet 2                        | ∞ 3      |
| Użycie danych                | ETHERNET DEVICES                      |          |
| Więcej                       |                                       |          |
| ORZĄDZENIE                   |                                       |          |
| 🜗 Dźwięk                     |                                       |          |
| Wyświetlacz                  | MAC Address<br>00:00:00:00:00:00      |          |
| 🚍 Pamięć                     | IP Address<br>0.0.0.0                 |          |
| ateria                       | Advanced Configure                    |          |
| 🖄 Aplikacje                  |                                       |          |
| OSOBISTE                     |                                       |          |
| 🗯 Konta i synchronizacja     |                                       |          |
| 🔷 Usługi lokalizacyjne       |                                       |          |
| Zabezpieczenia               |                                       |          |
|                              | 8                                     | 5:48 🛜 🛔 |

Для того чтобы воспользоваться кабельным интернетом, подключите ОТG-кабель в разъем microUSB, к ОТG-каблю присоедините адаптер **USB** ↔ **RJ45**, затем к адаптеру подключите разъем RJ45.

В устройстве выберите [**Настройки**], затем выберите (в подменю [**Проводные и беспроводные сети**]), опцию [**Дополнительно**] (пункт 1).

В поле [Использовать Ethernet] (пункт 2.),

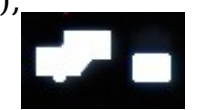

**MYTAB RUS** 

активируйте опцию (пункт 3.).

На верхней панели дисплея рядом с часами появится значок: Данный значок обозначает активное подключение к Интернету.

# 4. Доступ к приложениям.

Используйте все возможности устройства с помощью работы с приложениями.

На начальном экране выберите , чтобы войти в список приложений.

Чтобы добавить ярлык приложения на начальный экран, нажмите и удерживайте значок приложения из списка.

При повороте устройства интерфейс автоматически поворачивается с учетом ориентации. Чтобы интерфейс сохранял ориентацию при повороте устройства, выберите: [Настройки] → [Дисплей] → [Автоповорот экрана].

Перед началом использования таких приложений как услуги определения местонахождения (карта, навигационные приложения) или веб-услуги, убедитесь что устройство подключено к беспроводной сети.

## Загрузка приложений

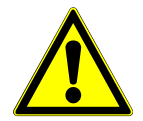

Чтобы воспользоваться услугой [**Магазин Play**], необходимо войти на свою учетную запись или зарегистрировать новую учетную запись в услуге Gmail.

Выберите в списке приложений: [Магазин Play].

Найдите необходимое приложение (с помощью значка-лупы или перемещения вкладок в опции [Магазин Play]), затем нажмите опцию [Установить] → [Принять и скачать]. После выбора данной опции начнется процесс скачивания приложения на устройство.

Чтобы запустить приложение после его установки на устройство, выберите [**Открыть**].

Чтобы установить приложение из другого источника, выберите: [Настройки] → [Безопасность] → [Неизвестный источник] → выберите опцию [OK].

## Удаление приложений

Приложение можно удалить несколькими способами. Ниже приведены два варианта удаления:

#### Способ 1.

# **MYTAB RUS**

Выберите:

[Меню] → [Настройки] → [Приложения] → выберите из списка приложение, которое хотите удалить, нажмите на него и выберите опцию [Удалить] → [ОК]. После процесса удаления нажмите [OK].

# Способ 2.

Выберите:

[**Меню**] → [**Google Play**] → выберите лупу и введите имя приложения, которое хотите удалить → выберите из списка приложение, которое хотите удалить, нажмите на него и выберите опцию [**Удалить**] → [**OK**].

## Управление приложениями

Вы можете управлять многими приложениями с помощью диспетчера задач.

Выберите: [Меню] → [Настройки] → [Приложения].

После этого запустится менеджер задач со списком активных приложений. Чтобы проверить, какие приложения запущены в данный момент, выберите в доступном меню опцию: [Активные].

Чтобы прервать работу приложения, выберите имя приложения и выберите опцию: [Остановить].

# 5. Настройки

# Доступ к настройкам

В меню устройства выберите опцию [Настройки].

# Проводные и беспроводные сети

Возможность подключения устройства к сети WiFi (раздел: **3. Интернет**), услуге 3G (список устройств, поддерживаемых планшетом).

Дополнительно, в опции [**VPN**] Вы можете настроить виртуальные частные сети (VPN) и управлять ими.

# Планшет

# Звуки

Вы можете настроить звуки планшета в соответствии со своими предпочтениями. В данной опции Вы можете установить:

- мелодию уведомлений;
- звук при нажатии;
- звук блокировки экрана.

# Дисплей

Настройки дисплея и подсветки дисплея.

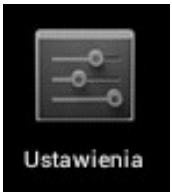

# **MYTAB RUS**

Вы можете настроить:

- яркость дисплея;
- обои;
- автоповорот экрана;

• спящий режим (выключение подсветки после заданного промежутка времени);

- размер шрифта;
- подсветку дисплея;
- и т.д.

# Память

Просмотр информации о встроенной памяти планшета, памяти карты microSD.

## Аккумулятор

Просмотр информации о состоянии аккумулятора, используемого планшетом.

# Приложения

Список всех приложений устройства. В данном подменю доступны следующие закладки, которые показывают, что происходит с приложениями:

- Загруженные;
- На карте SD;
- Активные;
- Bce;

В нижней части есть анимация, которая показывает сколько встроенной памяти занимают приложения.

#### Индивидуальные настройки

#### Учетные записи и синхронизация

Информация об учетных записях пользователя. Также Вы можете изменить настройки автоматической синхронизации и управления учетными записями, связанными с синхронизацией.

#### Услуги определения местонахождения

Вы можете разрешить приложениям использовать данные, для определения приблизительного местонахождения, а также разрешить услуге Google использовать данные о местонахождении для улучшения результатов поиска.

## Безопасность

Возможность изменения параметров: блокировки экрана, шифрования

# **MYTAB RUS**

планшета, опции загрузки приложения из неизвестного источника и т.д.

#### Язык, клавиатура, голос

Подменю языковых настроек, опции проверки орфографии, опции голосового поиска.

#### Копирование и удаление данных

Сброс до заводских установок (удаление всех данных с планшета, например таких, как данные о пользователе и т.д.), создание резервной копии и т.д.

#### Система

#### Дата и время

Настройка даты и времени на планшете.

#### Специальные возможности

Специальные возможности — это специальная функция, предназначенная для людей с ограниченными возможностями. Изменение параметров обеспечивает улучшенный доступ к интерфейсу и функциям планшета.

[TalkBack] - включение функции оповещения голосом всех действий, которые совершает пользователь.

[Крупный шрифт] - включение опции крупного шрифта.

[Автоповорот экрана] – настройка автоматического поворота интерфейса при использовании планшета.

[Прослушивать пароли] – настройка устройства для озвучивания паролей, вводимых для доступа на веб-сайты, с помощью приложения TalkBack].

[Задержка нажатия и удерживания] – настройка времени удерживания касания значка на дисплее.

[**Установить веб-сценарии**] – настройка установки веб-сценариев в приложениях.

## Разработка

Данная опция используется для изменения настроек приложений.

• [Отладка USB] – включение данной опции позволяет подключать планшет к компьютеру с помощью USB-кабеля.

• [ІD программиста] - просмотр идентификатора программиста.

• [Активный режим] – включение подсветки дисплея на время зарядки аккумулятора.

• [Эмуляция расположения] – отправка фиктивных данный о местоположении и служебной информации в сервис Location Manager в целях тестирования приложения.

• [Проверка HDCP] - проверка поддержки HDCP содержимого,

# **MYTAB RUS**

защищенного DRM (DRM - "digital restrictions managment" - "технические средства защиты авторских прав").

• [Пароль резервной копии] - создание пароля для безопасности данных резервной копии.

#### Информация о планшете

Просмотр информации о планшете, например:

- [Номер модели]
- [Версия системы Android]
- [Версия ядра]
- [Номер сборки]
- и т.д.

# 6. Информация о безопасности

#### Использование карт памяти

• Не извлекайте карту памяти, когда на нее записывается информация, или когда карта памяти используется устройством. Это может привести к потере данных или повреждению карты или устройства.

• Не прикасайтесь пальцами или металлическими предметами к позолоченным контактам карты памяти. В случае загрязнения протрите карту памяти мягкой тряпкой.

#### Защита личных данных и конфиденциальной информации

• Рекомендуется регулярно создавать резервные копии важных данных. Компания myPhone не несет ответственности за потерю информации.

Отформатируйте устройство перед его утилизацией. Таким образом Вы можете защитить себя от доступа к личной информации посторонних лиц.
Перед загрузкой приложений внимательно ознакомьтесь с информацией на экране. Особую осторожность следует проявлять в приложениях,

которые получают доступ ко многим функциям или личной информации. • Регулярно проверяйте свою учетную запись на несанкционированный доступ к ней. Если Вы обнаружили попытки несанкционированного доступа, немедленно обратитесь к поставщику услуг, чтобы удалить учетную запись или изменить ее данные.

• В случае потери или кражи планшета, немедленно измените пароли учетных записей для защиты Вашей личной информации.

• Старайтесь не пользоваться приложениями от неизвестного источника. Блокируйте устройство с помощью пароля или PIN-кода.

• Не распространяйте материалов, защищенных авторскими правами, без согласия владельца авторских прав. Несоблюдение этого требования может привести к нарушению авторских прав. Производитель не несет ответственности за правовые последствия распространения материалов, защищенных авторскими правами.

# **MYTAB RUS**

#### Меры предосторожности при эксплуатации аккумуляторов

**1.** Аккумуляторы в этом телефоне необходимо заряжать при помощи зарядного устройства. Если уровень аккумулятора низкий зарядите его. Чтобы продлить срок работы аккумулятора, разрядите его максимально перед тем, как подключите его к зарядному устройству.

2. Неиспользуемое зарядное устройство следует отключить от источника питания. Избыточная зарядка может сократить срок службы аккумулятора.

**3.** Температура аккумулятора влияет на качество его зарядки. Перед зарядкой, аккумулятор можно охладить или повысить его температуру, чтобы она была близка комнатной температуре. Если температура аккумулятора выше 40 градусов, зарядка запрещена!

4. Запрещается пользоваться поврежденными аккумуляторами.

**5.** Срок службы аккумуляторов может сократиться, если они подвергаются воздействию повышенной или пониженной температуры. Следствием является неправильная работа устройства, даже если аккумуляторы правильно заряжены.

#### Уход за планшетом

Чтобы продлить срок службы устройства:

- Храните телефон и все его аксессуары в месте недоступном для детей.
- Избегайте попадание влаги на планшет. Например, контакт с жидкостью может привести к коррозии металлических деталей.
- Не храните устройство при повышенной температуре, она может привести к сокращению срока службы электронных компонентов устройства, оплавлению пластмассовых деталей и разрушении аккумуляторов.
- Запрещается разбирать планшет. Это может привести к серьезной порче или разрушению.
- Для чистки устройства не пользуйтесь средствами с высокой щелочной или кислотной концентрацией.
- Пользуйтесь только оригинальными аксессуарами, в противном случае это может привести к аннулированию гарантии.

#### Безопасность дорожного движения

Обратите внимание на правовые нормы по использованию данного устройства во время управления автомобилем.

#### Безопасность окружения.

Выключайте устройство в местах, где запрещено им пользоваться или где это может вызвать помехи и опасность.

Пользование любыми аппаратами, которые используют радиочастотные сигналы может вызвать помехи в работе медицинского оборудования (напр.: стетоскопа или электрокардиостимулятора), если они неправильно защищены (в случае сомнений, консультируйтесь с врачом или производителем медицинского оборудования).

| Внимание                                                                                                    | Заявление                                                       |
|----------------------------------------------------------------------------------------------------|-----------------------------------------------------------------|
| Производитель не несет<br>ответственности за последствия<br>ситуаций, вызванных неправильной<br>эксплуатацией телефона или<br>невыполнения вышеприведенных<br>указаний. | Версия может быть изменена без<br>предварительного уведомления. |
| Заявление о соответств<br>директивам Европейского Союза                                                                                                    |                                                                 |

Компания **myPhone Sp. z о.о.** настоящим удостоверяет, что данный продукт находится в соответствии с основными требованиями и прочими релевантными положениями Директивы 1999/5/EC, а также со всеми другими релевантными Директивами EC.

Вы можете просмотреть Декларацию о соответствии данного устройства по адресу <u>www.myphone.pl</u>. Для этого выберите имя устройства из списка.

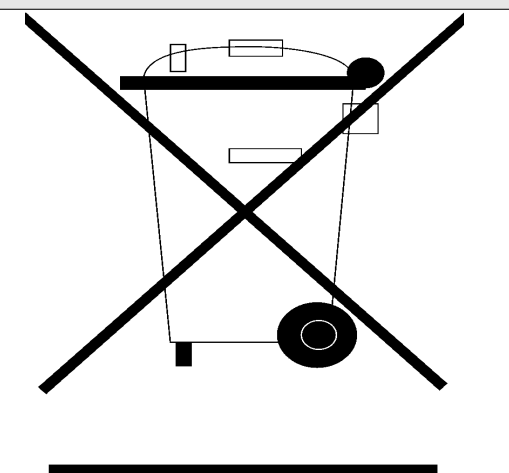

# Утилизация отслужившего оборудования

Устройство обозначено символом перечеркнутого контейнера для мусора, соответственно Европейской Директиве 2002/96/WE об отслужившем электронном и электрическом оборудовании (Wastle Electrical and Electronic Equipment - WEEE). Продукты с данным символом запрещается

#### **MYTAB RUS**

утилизировать или выбрасывать вместе с другими отходами домашнего хозяйства после истечения срока годности. Пользователь обязан отдать отслужившее электронное и электрическое оборудование в специальные пункты сбора, в котором такие отходы подвергаются переработке. Нагромождение такого рода отходов в пунктах сбора и надлежащий процесс переработки защищают природные ресурсы. Правильная переработка отслужившего электронного и электрического оборудования приносит пользу для здоровья и окружения человека.

С целью получения информации о месте и способе безопасной утилизации отслужившего электронного и электрического оборудования, пользователь должен связаться с соответствующим органом местных властей, с точкой сбора отходов или с точкой продажи, в которой купил оборудование.

\*Примечание: Некоторые сообщения в устройстве могут появляться на английском языке.

#### **MYTAB RUS**

Numer Deklaracji 56/07/2012 Number of Declaration of Conformity Data wystawienia deklaracji 16.07.2012 (date of issue of declaration)

#### DEKLARACJA ZGODNOŚCI WE EC DECLARATION OF CONFORMITY

My/We, myPhone Sp. z o. o. (nazwa importera / importer's name)

ul. Fabryczna 2, 56-400 Oleśnica (adres imponera / importer's address)

niniejszym deklarujemy, że następujący wyrób: declare under our responsibility, that the electrical product:

przenośny komputer/ tablet WiFi: (nazwa wyrobu / name) myTab7, myTab8, myTab10 (typ wyrobu / type of model)

spełnia wymagania następujących norm: to which this declaration relates is in conformity with the following standards:

| Bezpieczeństwo | EN 60950-1:2001 + A11:2009 + A1:2010 |
|----------------|--------------------------------------|
| SAR            | EN 62311:2008                        |
|                | EN 62479:2010                        |
| EMC            | EN 301 489-01 V1.8.1 (04-2008)       |
|                | EN 301489-17 V2.1.1 (05-2009)        |
|                | EN 300 328 v1.7.1:2006-10            |
|                | EN 55022:2006 + A1:2007              |
|                | EN 55024:1998 + A1:2001 + A2:2003    |
| Radio          | EN 300 328 V1.7.1 (10.2006)          |
|                |                                      |

jest zgodny z postanowieniami następujących dyrektyw: following the provisions following directives:

#### Dyrektywa R&TTE 1999/5/EC

Rok, w którym umieszczono oznaczenie CE na produkcie: 2012

16.07.2012 Oleśnica (data i miejscowość / date, place)

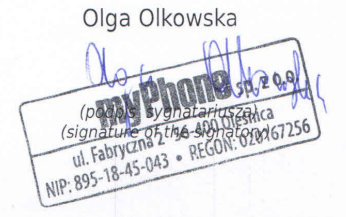

ł